## HPKI カード発行申請完了の登録 手順マニュアル

1:電子署名を行うための準備(HPKIカード発行申請等)完了の登録

1 - 1

医療機関等向けポータルサイトにアクセスする

【https://shinsei.iryohokenjyoho-portalsite.jp/pc/mypage/index.php】 登録したメールアドレスとパスワードを入力し、ログインする

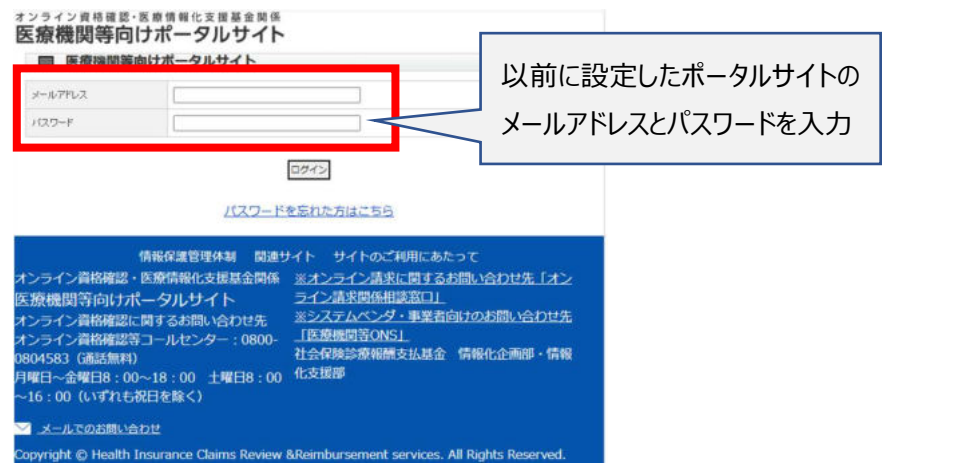

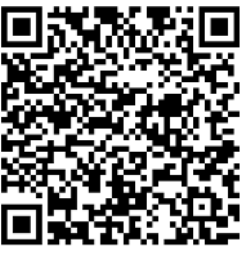

## 1-2

電子署名を行うための準備(HPKI カード発行申請 等)完了の登録をクリックする 医療機関等向けポータルサイト

|                                                                                                    | <u>ロクアウ</u>                                                                                                    |
|----------------------------------------------------------------------------------------------------|----------------------------------------------------------------------------------------------------|
| あなたの情報                                                                                                    |                                                                                                    |
| アカウント情報編集                                                                                                    |                                                                                                    |
| 利用申請·補助申請                                                                                                    |                                                                                                    |
| アカウント登録案内文書再発行申請     オンライン資格確認導入の描予に出     オンライン資格確認導入の描予に出     オンライン資格確認得低補助金申請     愛嬌不喜を報題     医療機関等回けメールを信設定     酸認証付きカードリーダー申込(経過措置に該当     株本書を報題     はなどりアストトラック窓口     オンライン資格確認逐連開開始日入力     配信アプリケーション採获確認メール不要の登録 | 脳当<br>(する)<br>当する医療機関等に限る)_<br>重歩内容を確認する                                                                                             |
| オンライン資格・オンライン請求利用申                                                                                                    | 3請                                                                                                    |
| オンライン請求に関する開始・変更届出<br>オンライン資格確認・電子処方運利用開始・変更                                                                                                    | を確認する<br>但中語 豊焼内容を確認する 通知書をダウンロードする                                                                                                  |
| 電子証明書発行申請                                                                                                    |                                                                                                    |
| 電子証明書発行申請<br>電子証明書申請状況照会                                                                                                    |                                                                                                    |
| 電子処方箋関連申請                                                                                                    |                                                                                                    |
| 学子的支援申請<br>電子署名を行うための準備(HPKIカード発行申<br>電子処方論の連用開始日人刀                                                                                                    | 請等) 完了の登録                                                                                                    |
| 情報保護管理体制 関連<br>オンライン資格確認・医療情報化支援基金関係<br>医療機関等向けポータルサイト<br>オンライン資格確認に関するお問い合わせ先<br>オンライン資格確認に関するお問い合わせ先<br>オンライン資格確認等コールセンター:0800-<br>0804583 (通話無料)<br>月曜日〜金曜日8:00〜18:00 土曜日8:00<br>〜16:00 (いずれも祝日を除く)                  | ・イト サイトのご利用にあたって<br>※オンライン請求に関するお問い合わせ先「オン<br>ライン請求問係相談協口」<br>※システムペンダ・事業者向けのお問い合わせ先<br>「医療機関等ONS」<br>社会保険診療報酬支払基金 情報化企画部・情報<br>化支援部 |
| ✓ メールでのお問い合わせ                                                                                                    |                                                                                                    |
| Copyright © Health Insurance Claims Review                                                                                                    | &Reimbursement services. All Rights Reserved.                                                                                        |

1-3

HPKI カードの発行申請完了をチェックし、「確認画面へ進む」をクリックする

| ォンライン資格確認・医療情報化支援基金関係<br>医療機関等向けポータルサイト                                                                                                    |
|----------------------------------------------------------------------------------------------------|
| ■ 電子署名を行うための準備(HPKIカード発行申請等)完了の登録                                                                                                    |
| OこれからHPKIカードを発行申請する場合 各医療機関・薬局内で、1人以上の医師・歯科医師、薬剤師<br>が発行申請を完了した段階で登録をお願いします。<br>O既に1人以上の医師・歯科医師、薬剤師がHPKIカードを申請、又は取得済みである場合速やかに、登<br>録をお願いします。                                                                                      |
| <ul> <li>※1 HPKIカードは、処方箋を発行する医師・歯科医師、又は処方箋を調剤済にする薬剤師が申請、取得する必要があります。</li> <li>※2 電子署名の方法としては、HPKIカードを用いた方法に限られませんが、現時点でご利用いただけるのは本方式のみです。</li> <li>※3 異動等で新たに着任される医師・歯科医師、薬剤師についても、HPKIカードの取得状況を確認の上、必要に応じて取得を依頼してください。</li> </ul> |
| 電子署名を行うための準備(HPKI<br>カードの発行申請等)完了の登<br>録<br>ここにチェックを入れます。                                                                                                    |
| この画面を開いた状態に戻す 確認画面へ進む                                                                                                    |
| 情報保護管理体制 関連サイト サイトのご利用にあたって オンライン資格確認・医療情報化支援基金関係 ※オンライン請求に関するお問い合わせ先「オン<br>ライン請求関係相談窓口」 メンライン資格確認に関するお問い合わせ先<br>オンライン資格確認等コールセンター:0800-<br>0804583(通話無料) 月曜日~金曜日8:00~18:00 土曜日8:00<br>~16:00(いずれも祝日を除く) メールでのお問い合わせ               |
| Copyright © Health Insurance Claims Review & Reimbursement services. All Rights Reserved.                                                                                                    |